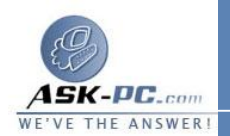

ملاحظة: قبل إزالة تثبيت برنامج Internet Explorer 6، قم بإنهاء كافة البرامج الجاري تشغيلها. وبعد إزالة تثبيت برنامج Internet Explorer 6، لا يمكنك إزالة تثبيت الإصدار السابق من برنامج Internet Explorer 6 الذي يظل موجودًا على جهاز الكمبيوتر. إذا قمت بإزالة تثبيت برنامج Internet Explorer 6، قم بزيارة أحد موقعي الكمبيوتر. إذا قمت بإزالة تثبيت برنامج Internet 6 المان لازمة لإصدار برنامج 10 المرابع المرابع

http://www.microsoft.com/windows/ie/security/defau lt.asp

http://update.microsoft.com/windowsupdate/v6/defau lt.aspx?ln=ar-sa

كيفية إزالة تثبيت برنامج Internet Explorer 6

اتبع الخطوات التالية لإزالة تثبيت برنامج Internet Explorer 6 من جهاز كمبيوتر يعمل بنظام التشغيل Windows 98 Second Edition أو Windows 98 أو Windows Me أو Windows Me

ملاحظة: يجب أن تكون لديك امتيازات إدارية لتثبيت برنامج Internet Explorer 6 في نظامي التشغيل Windows NT و2000 Windows و وإزالة تثبيت. . كما يجب أن يكون لديك امتيازات إدارية عند تشغيل جهاز الكمبيوتر لأول مرة بعد تثبيت برنامج Explorer 6 أو إزالة تثبيته.

- 1. انقر فوق ابدأ، ثم أشر إلى إعدادات، ثم انقر فوق لوحة التحكم، ثم انقر نقراً مزدوجًا فوق إضافة/إزالة البرامج.
- Microsoft Internet من علامة التبويب تثبيت/إلغاء التثبيت انقر فوق Explorer 6 and Internet Tools من قائمة البرامج المثبتة، ثم انقر فوق إض\_\_\_\_\_\_\_\_

ملاحظة: لا يتم عرض برنامج Internet Explorer في أداة "إضافة/إزالة البرامج" في حالة حذف معلومات إزالة التثبيت (أو النسخ الاحتياطي) للإصدار السسابق من برنامج Internet Explorer. في نظام التشغيل Windows 2000، يودي تثبيت إحدى حزم الخدمة أيضًا إلى إزالة برنامج Internet Explorer من أداة "إضافة/إزالة